## Vejledning – Ansøgning og ændring af ferie (fravær) i HCM

#sdudk

### Hvad skal jeg bruge af HR-systemer fremover?

#### →Flexikon

Ingen ændringer, du skal fortsat indtaste dine kom- og gå-tider i flexikon, såfremt du er på flextid.

### $\rightarrow$ HCM

HCM skal benyttes til at ansøge om ferie, og erstatter derfor 'Min Ferie', herunder kan du se oplysninger om dig selv.

### Hvordan finder jeg indgangen til HCM?

#### **SDUnet, Serviceside for HR**

https://sdunet.dk/da/vaerktoejer/hcm-human-

capital-management

df0073fe8c3755907b1bb1761253974

SDU

| SDUnet                                                                                                    | 🜔 Verdensmål                                | Ledelse og strategi       | Nyheder | Forskning                    | Undervisning                                                                  | Servicesider                                                | Enheder                                             |   | Q<br>Seg | L<br>Log ind | Englist |
|----------------------------------------------------------------------------------------------------|---------------------------------------------|---------------------------|---------|------------------------------|-------------------------------------------------------------------------------|-------------------------------------------------------------|-----------------------------------------------------|---|----------|--------------|---------|
| SDUnet $\rightarrow$ Servicesider $\rightarrow$ HR $\rightarrow$ HR-systemer $\rightarrow$ HCM - Human Ca | pital Management                            |                           |         |                              |                                                                               |                                                             |                                                     |   |          |              |         |
| HCM<br>Siden til dig d                                                                                    | <b>1 – Humc</b><br>der skal arbejde med HR- | in Cap                    | Dital   | Ma                           | nage<br>- i daglig tale                                                       | men<br>HCM                                                  | t                                                   |   |          |              |         |
|                                                                                                    | Nyt<br>HR-System<br>SDU 🎓                   | Contraction of the second |         | Vil<br>Sy:<br>Se di<br>nye l | iR-system<br>du vide me<br>stem?<br>enne korte intro-vi<br>HR-system er, og h | <b>ere om de</b><br>deo og bliv kloger<br>vad du skal anver | <b>t nye HR-</b><br>re på, hvad det<br>ide det til. |   |          |              |         |
| Г                                                                                                    |                                             |                           |         |                              |                                                                               |                                                             |                                                     | 1 |          |              |         |
|                                                                                                    | → vejieaninger - Sádan                      | bruger du HCM             |         | → Abi                        | n HCM                                                                         |                                                             | (m)                                                 |   |          |              |         |

#### Forsiden af SDUnet.

≡

Menu

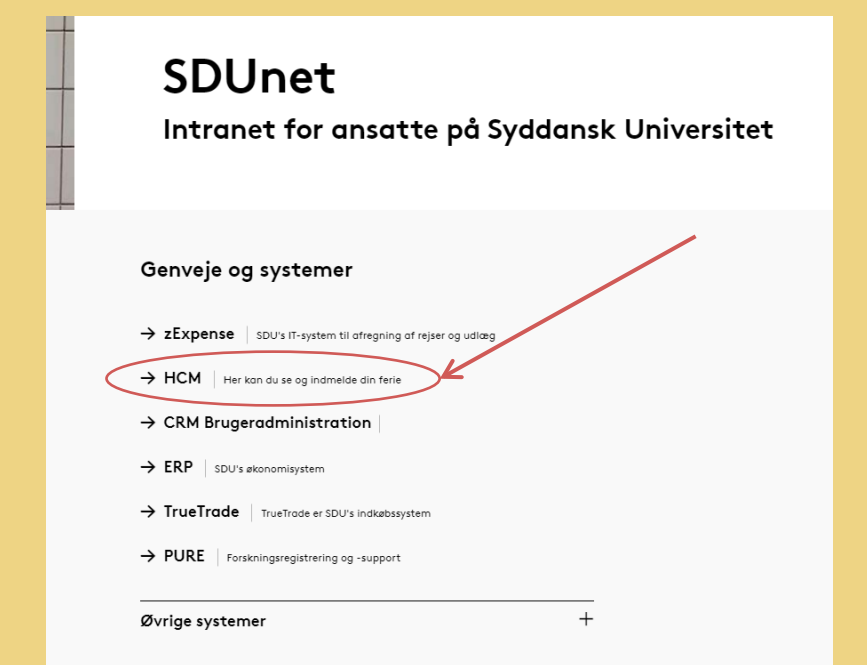

## Hvordan logger jeg ind?

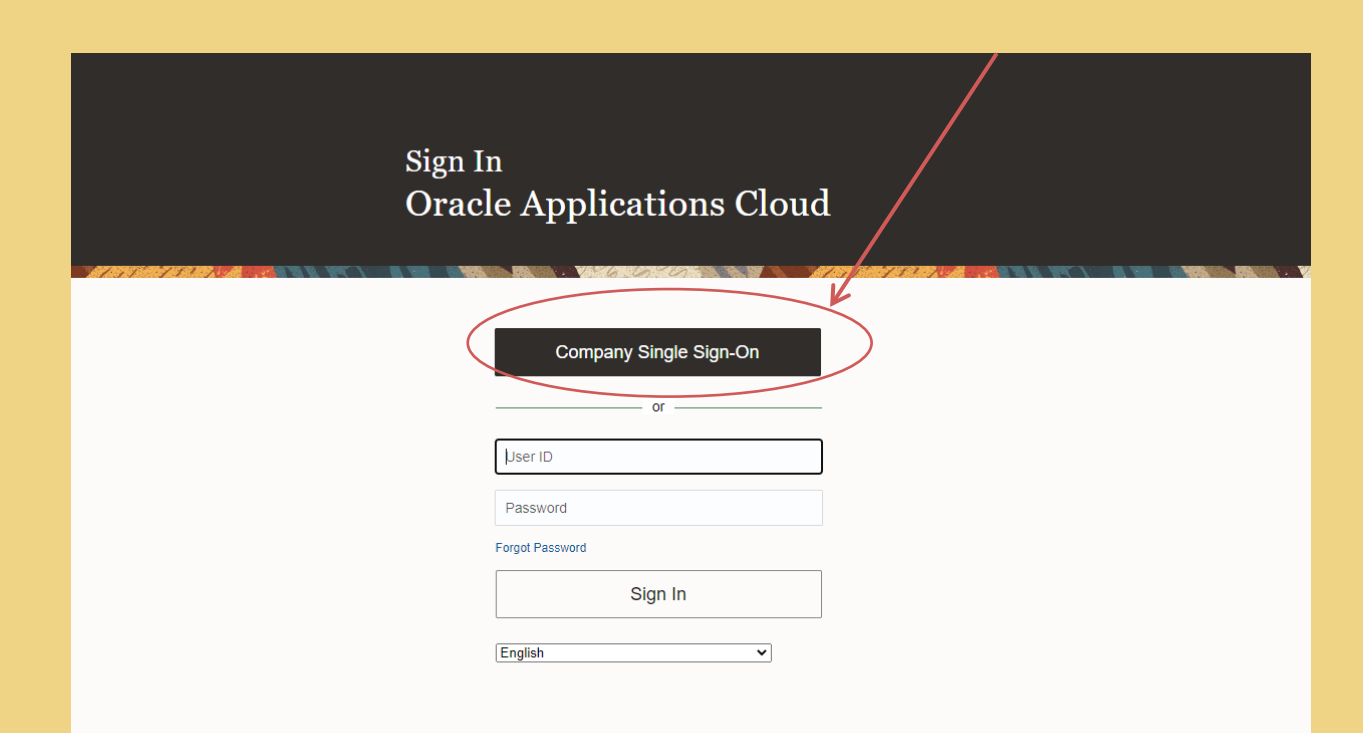

 $\rightarrow$  <u>Vælg</u>:

Company Single Sing-On / Single Sign-On for virksomhed

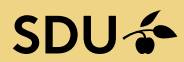

#### 1) Her kan du ændre sprog til det du foretrækker

### Hvilke funktioner skal jeg bruge?

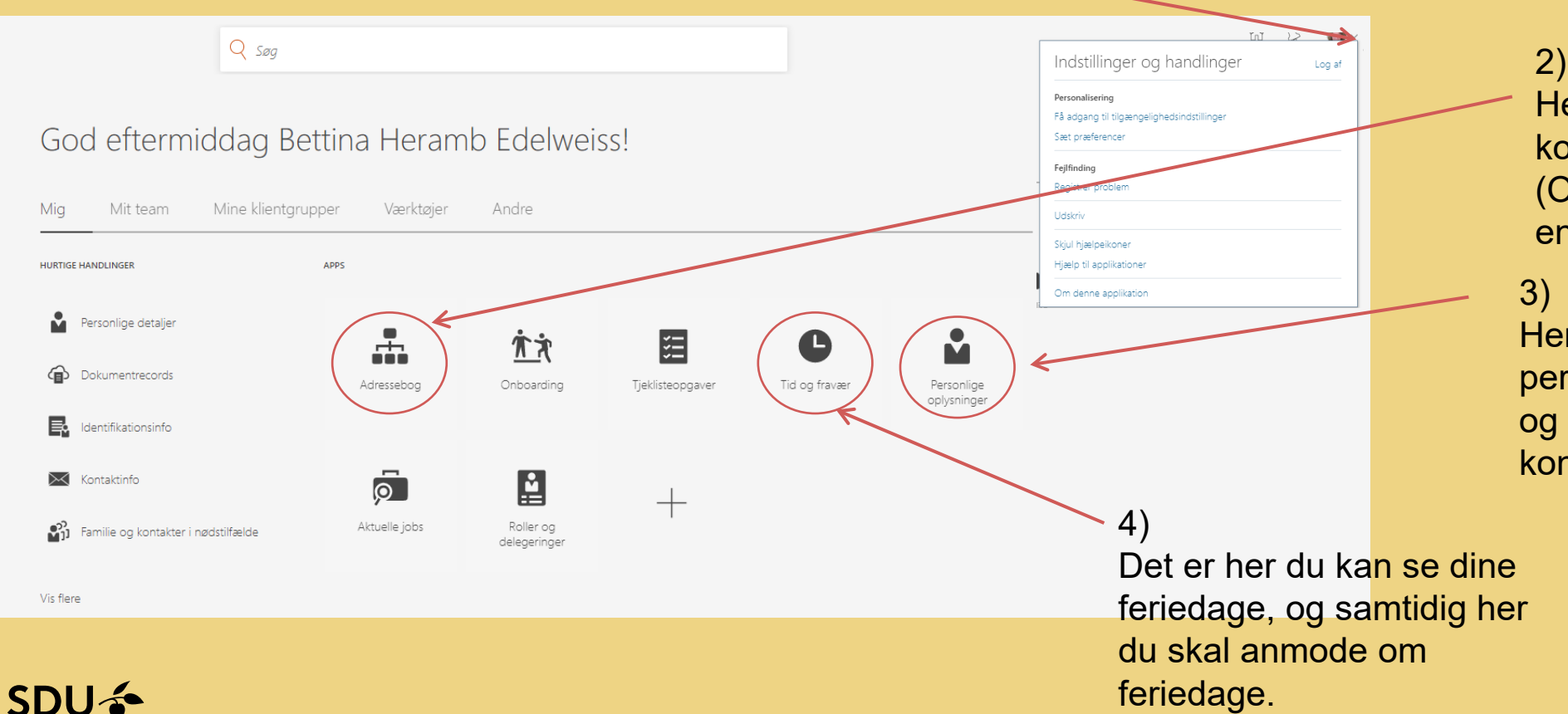

# 2)Her kan du finde dinekollegaer i afdelingen.(OBS! Den er ikkeendeligt opdateret)

Her kan du tjekke dine personlige data, adresse og andre kontaktinformationer

### Hvad bruger jeg de enkelte kasser til?

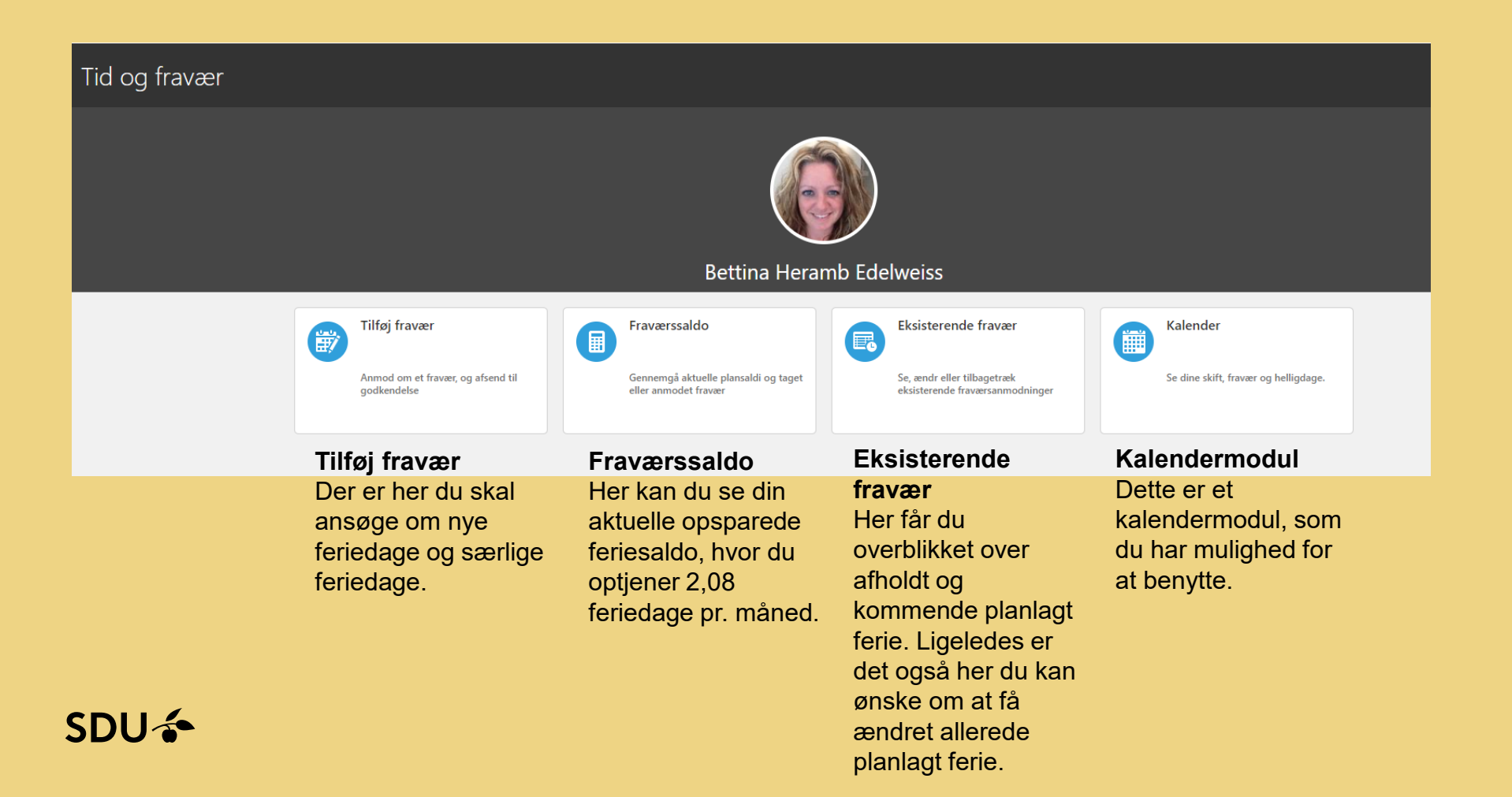

### Hvordan ønsker jeg nye ferie- og særlige feriedage?

#### OBS

Inden du indtaster ferieønsker i HCM, aftales det med nærmeste leder om det vil være muligt at afholde ferie på det ønskede tidspunkt.

| ≡ sdu 🍝                               |         |                            |                   | < △ ☆ ⊏ 뱯 🤴~                            |                                       |
|---------------------------------------|---------|----------------------------|-------------------|-----------------------------------------|---------------------------------------|
| Tilføj fravær<br>Bettina Heramb Edelv | veiss   |                            | <u>G</u> em og lu | k Afgend <u>Annuller</u>                |                                       |
|                                       | *Type   | Vælg en værdi 🗸 🗸          |                   |                                         |                                       |
|                                       | Lovgiv  | Ferie Feriekort Sepiordage |                   | Klik på tilføj frav                     | vær                                   |
|                                       | Yderlig | Særlige feriedage          |                   | Under 'Type' væl<br>ferie, særlig ferie | ger du om det er<br>, feriekort eller |
|                                       |         |                            |                   | seniordage du vi                        | ansøge om.                            |

#### Kommunikation

#### 1)

Herefter får du dette billede, hvor du taster den periode ind, hvor du ønsker at afholde dine feriedage. Bemærk du må kun taste hele perioder ind, så har du enkelt feriedage ønsker tastes en dag af gangen.

| ≡ SDU <b>*</b>                                                                                                    | Q △ ☆ ⊨                                                                                                    |
|----------------------------------------------------------------------------------------------------|----------------------------------------------------------------------------------------------------|
| Tilføj fravær         Bettina Heramb Edelweiss         *Type       Særlige feriedage         *Type       Chefsekretær | Gem og luk Afgend Annuller<br>2)<br>Når du har tastet dit ønske,                                                                                                    |
| Hvornår<br>*Startdato og - tid<br>dd-mm-yyyy Hitmm<br>*Slutdato og - tid<br>dd-mm-youv Hitmm                          | Fraværstypesaldo 3 Dage       klik derefter på 'Afsend'. Dit ønske sendes nu videre til Bettina, som godkender dine ønsker.         Rediger indtastninger       Skal du ønske flere feriedage, gentager du |
| Fraværsvarighed () <sub>Dage</sub>                                                                                    | Forventet saldo Beregn                                                                                                    |
| Kommentarer og vedhæftninger                                                                                          |                                                                                                    |

### Hvordan kan jeg anmode om ændring af ferie?

Eksisterende fravær Bettina Heramb Edelweiss Fravær Sidste 6 måneder  $\sim$ Q Søg efter type eller status Sorter efter Dato Særlige feriedage: 3 Dage Tidsplanlagt 1 11-04-2022 - 13-04-2022 Ferie: 6 Dage Tidsplanlagt 23-12-2021 - 30-12-2021 Særlige feriedage: 2 Dage Tidsplanlagt 21-10-2021 - 22-10-2021 Ferie: 18 Dage Tidsplanlagt 1 21-07-2021 - 13-08-2021 Fuldført Ferie: 1 Dage 14-05-2021 - 14-05-2021 Indlæs flere elementer 1-5 af 9 elementer

Har du behov for at ændre ønsket ferie, gøres det via blyanten her.

Det skal som vanligt cleares med din afdelingsleder.

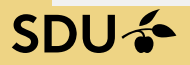

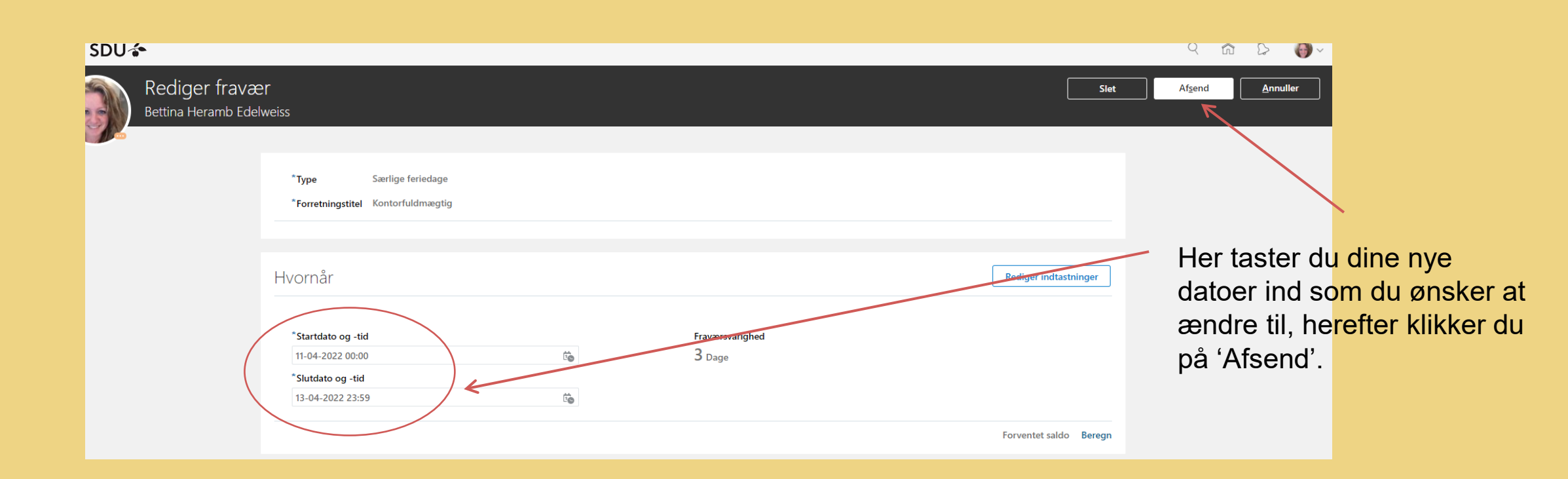

### God fornøjelse 🕲